# 輸出証明等発給申請業務の利用方法

#### 輸出入・港湾関連情報処理センター株式会社

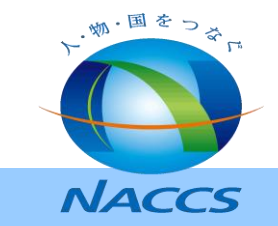

# 1. 輸出証明書発給申請業務 システム化の概要

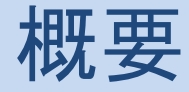

業務の導入について

# <u>行政機関への輸出証明書等の電子申請を可能にします。</u>

#### 輸出証明書等の電子申請とは

平成29年3月より各行政機関が発行する、輸出証明書(原発事故関連)、漁獲証明書、衛生証明書等 について、NACCSを通じて申請書の送付が可能となります。

#### <u>NACCS (Nippon Automated Cargo and Port Consolidated System)の概要</u>

NACCSは、入出港する船舶・航空機及び輸出入される貨物について、税関、食品検疫、動植物検疫等の関係行政機関に対する手続及び関連する民間業務をオンラインで処理するためのシステムであり、 輸出入・港湾関連情報処理センター株式会社(NACCSセンター)が管理・運営しています。

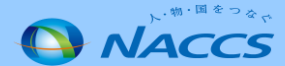

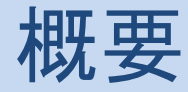

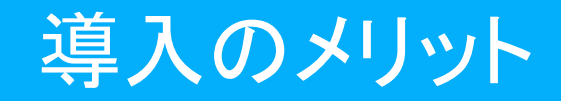

インターネット回線を利用したプランBであれば、NACCSの基本料金はかからず始めることができます。 また、輸出証明書発給申請業務も無料でご利用いただけます。

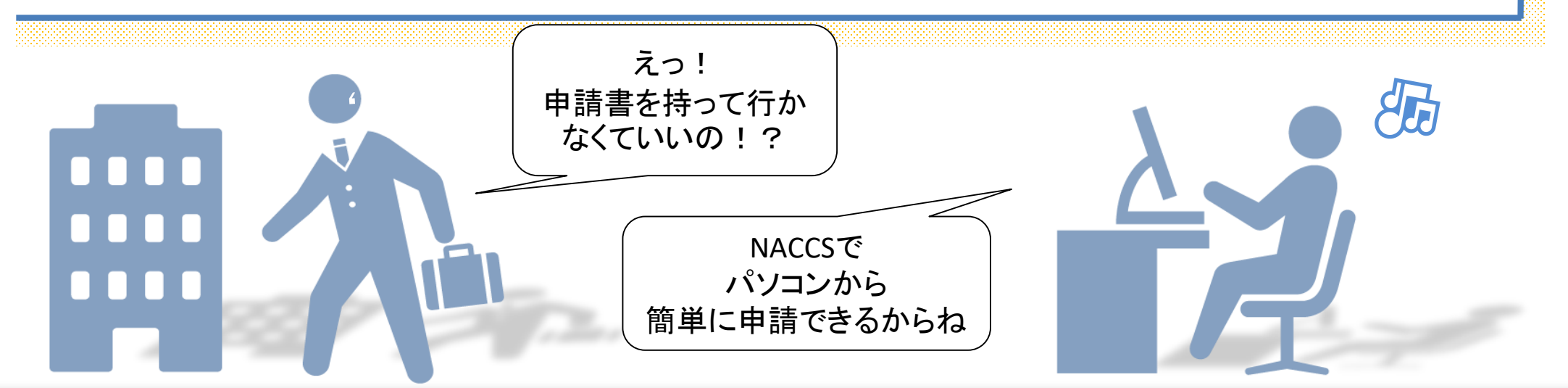

### <u>輸出証明書の電子申請により</u> 現在の持込み、郵送等でかかる費用・時間が削減でき、 履歴管理等が可能となるメリットがあります。

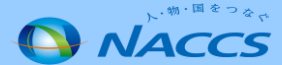

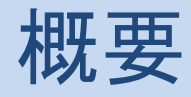

# 輸出証明書等を申請・受領するまでの流れ

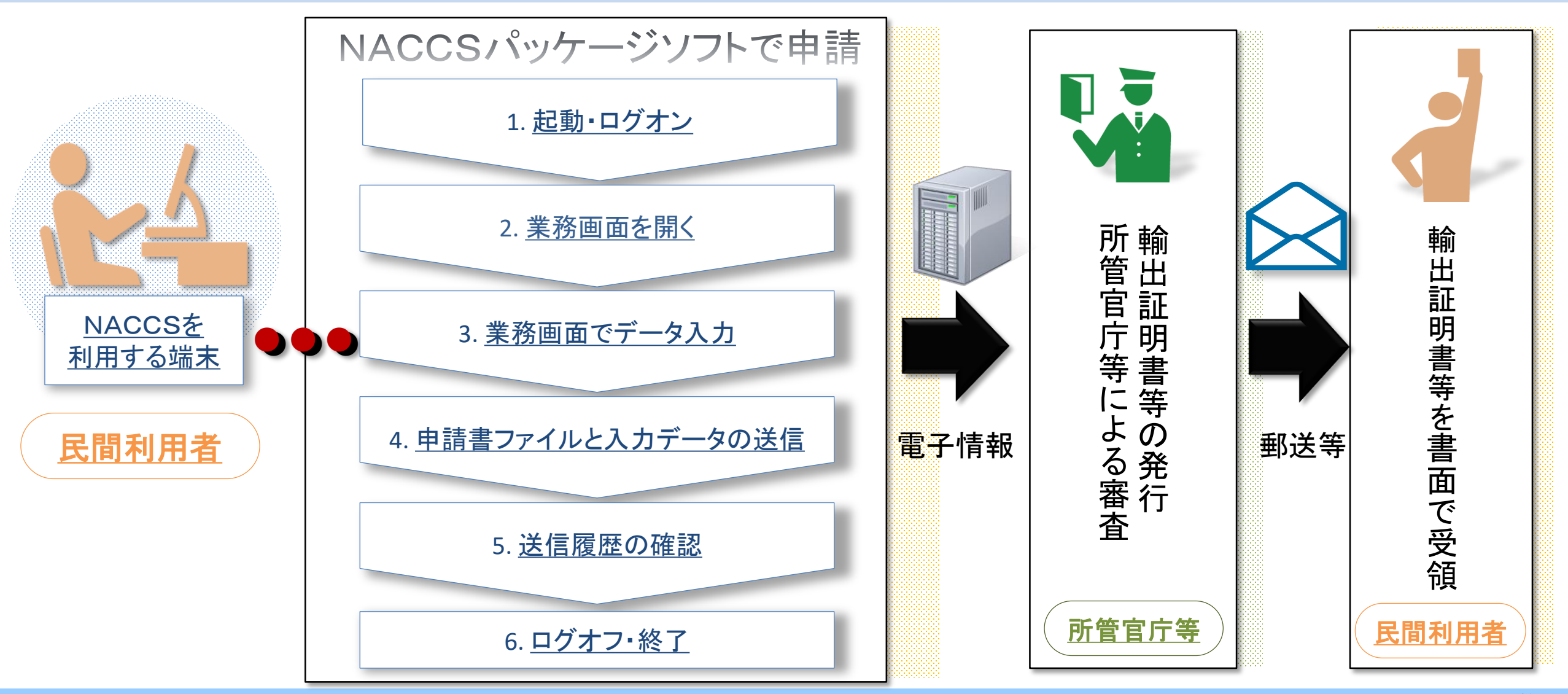

# 2. NACCSパッケージソフトの ログイン方法

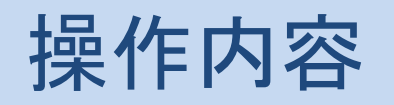

# NACCSパッケージソフトの起動方法

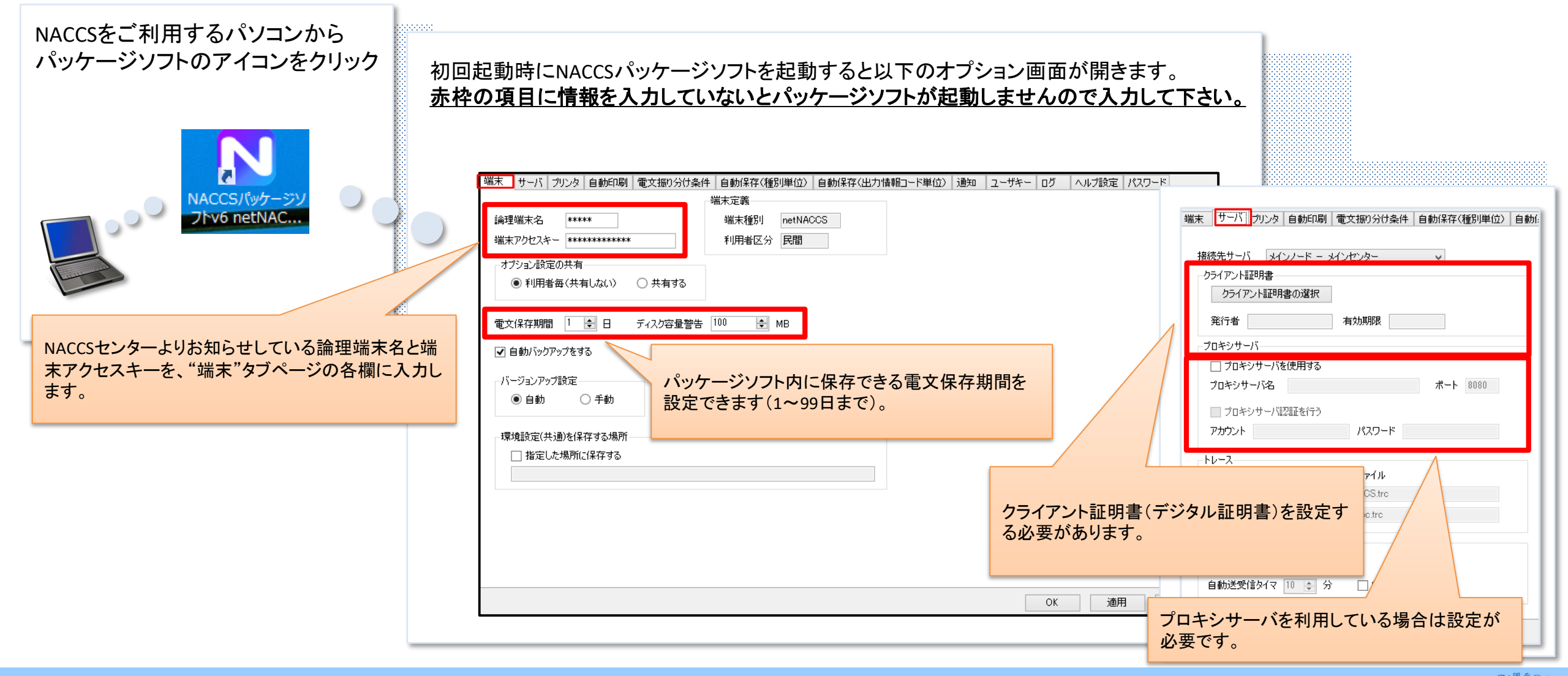

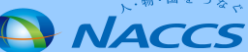

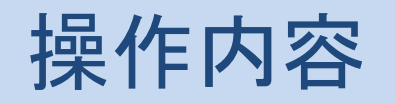

NACCSパッケージソフトのログイン

| アイコンをクリック                  | NACCSパッケージソフトを起動するとNACCS画面が開きます。  利用者情報                                                                                                    |
|----------------------------|----------------------------------------------------------------------------------------------------|
| KACCS/W/S-SW<br>DVG NETNAC | Image: Control (Control (Contro) (Contro) (Control (Control (Control (Control (Contro) (Contro |
|                            |                                                                                                    |

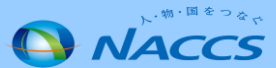

# 3. NACCSパッケージソフトの操作方法

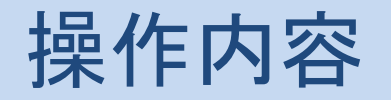

# 業務画面の表示方法

#### <u>業務画面の表示</u>

● パッケージソフトのログイン後、輸出証明書等発給申請業務(業務コード:MSV)の業務画面を表示します。
● MSV画面の表示方法は、主に以下の3つの方法がありますので、使い易い方法をご利用ください。

#### <u>業務コードとは</u>

NACCSパッケージソフトを使って業務を始めるには業務コードを使用します。 業務コードとは3~5桁の英数字コードであり、輸出証明書等発給申請業務の業務コードはMSVです。

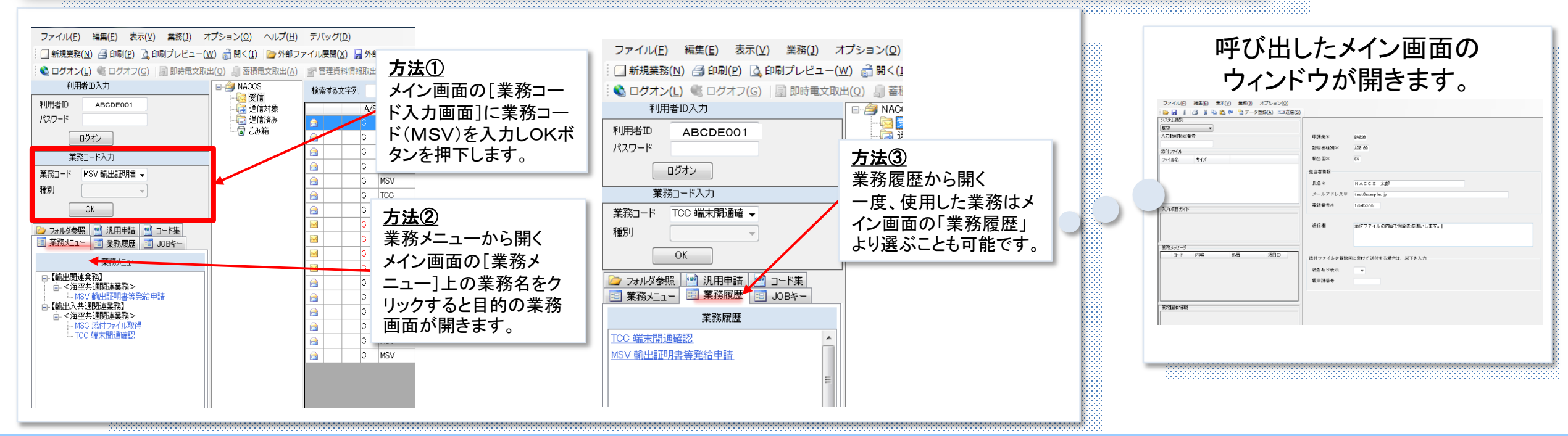

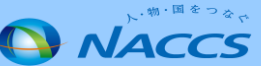

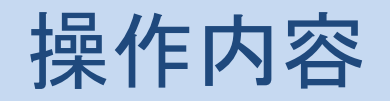

# MSV画面へのデータ入力

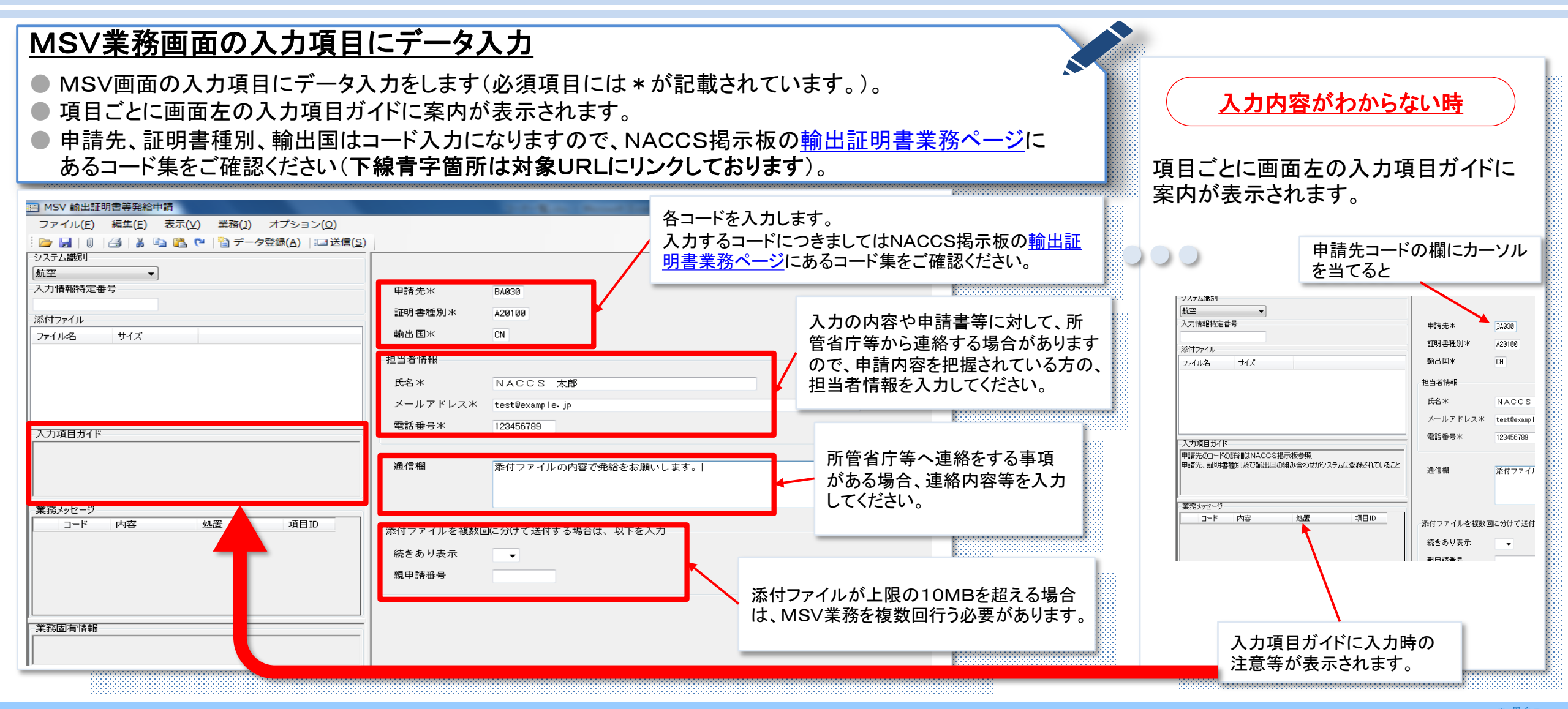

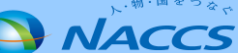

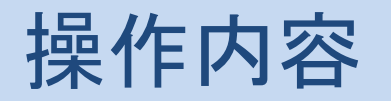

# 輸出証明申請書ファイルの添付

#### <u>業務画面で申請する添付ファイルを選択後に送信</u>

● 画面の左上にあるクリップボタンをクリックします。

新たにウィンドウが開きますので、ウィンドウ画面より添付する申請書及び関係書類を選択してください。
添付したファイルは左側にファイル名とサイズが表示されます。

- 添刊したノディルは左側にノディル石とリイスが衣小さ
- 送信ボタンを押して添付ファイルを送信します。

| MSV 輸出証明書等発給申請<br>ファイル(F) 編集(F) 表示(V) 業務(J) オプミ | x=>(0)                         |  |
|-------------------------------------------------|--------------------------------|--|
|                                                 |                                |  |
| ステム識別 -                                         |                                |  |
|                                                 |                                |  |
|                                                 | 中i的无术 BAAG                     |  |
| สาว≂∕.แ.                                        | 証明書種別* 420100                  |  |
| *1ル名 サイズ                                        | · 輸出国米 CN                      |  |
| 諸書×ls× 9KB                                      | 担当者情報                          |  |
|                                                 | NACCS 太郎                       |  |
|                                                 | メールアドレス★ test@evample.in       |  |
|                                                 |                                |  |
| 力道目ガイド                                          |                                |  |
|                                                 | 通信期 通行フラブルの中空の強化すた所 いけす        |  |
|                                                 | 通信機構は、「おりノノイルの内容で光格をお願いします。    |  |
|                                                 |                                |  |
| 務火ッセージ                                          |                                |  |
|                                                 | 日日 添付ファイルを複数回に分けて送付する場合は、以下を入力 |  |
|                                                 | 続きあり表示                         |  |
|                                                 | 親申請番号                          |  |
|                                                 |                                |  |
|                                                 |                                |  |
|                                                 |                                |  |

NACCS掲示板に各申請に係る所管省庁等のHP等へのリンクがありますので、事前に申請書及び必要な関係書類をご確認ください。 クリップボタンを押下すると申請したいファイルを選ぶことができます。

| □ ■                                                                                                    |                                                                                                    |           |           |                         |                |              | ×          |
|----------------------------------------------------------------------------------------------------|----------------------------------------------------------------------------------------------------|-----------|-----------|-------------------------|----------------|--------------|------------|
| \[     \] \[     \] \[     \] \[     \] \[     \] \[     \] \[     \] \[     \] \[     \] \[     \] \[     \] \[     \] \[     \] \[     \] \[     \] \[     \] \[     \] \[     \] \[     \] \[     \] \[     \] \[     \] \[     \] \[     \] \[     \] \[     \] \[     \] \[     \] \[     \] \[     \] \[     \] \[     \] \[     \] \[     \] \[     \] \[     \] \[     \] \[     \] \[     \] \[     \] \[     \] \[     \] \[     \] \[     \] \[     \] \[     \] \[     \] \[     \] \[     \] \[     \] \[     \] \[     \] \[     \] \[     \] \[     \] \[     \] \[     \] \[     \] \[     \] \[     \] \[     \] \[     \] \[     \] \[     \] \[     \] \[     \] \[     \] \[     \] \[     \] \[     \] \[     \] \[     \] \[     \] \[     \] \[     \] \[     \] \[     \] \[     \] \[     \] \[     \] \[     \] \[     \] \[     \] \[     \] \[     \] \[     \] \[     \] \[     \] \[     \] \[     \] \[     \] \[     \] \[     \] \[     \] \[     \] \[     \] \[     \] \[     \] \[     \] \[     \] \[     \] \[     \] \[     \] \[     \] \[     \] \[     \] \[     \] \[     \] \[     \] \[     \] \[     \] \[     \] \[     \] \[ |                                                                                                    |           |           | <b>-</b> <sup>€</sup> † | ライブラリの         | の検索          | م          |
| 整理 ▼                                                                                                    |                                                                                                    |           |           |                         |                | <u>∎</u>     | . 0        |
| 18_試験項目表                                                                                                    | ライブラリ<br><sub>ライブラリを開いて</sub>                                                                                              | ファイルを表示し、 | フォルダー別、日付 | 別、またはその                 | 他の基準に従っ        | て整列しま        | <b>J</b> . |
| 📜 ライブラリ 🗉                                                                                                    | Cuburnit                                                                                                    | _         | <b></b>   |                         |                |              |            |
| Subversion                                                                                                    |                                                                                                    | n<br>J    |           | Fユメント<br>(ブラリ           |                |              |            |
| ▶ ドキュメント                                                                                                    | <b>S</b>                                                                                                    |           |           |                         |                |              |            |
| 📔 ピクチャ                                                                                                    | こう ピクチャ                                                                                                    |           | 🙀 ビラ      | Fオ                      |                |              |            |
| 📑 ビデオ                                                                                                    | <> ライブラリ                                                                                                    |           |           | イブラリ                    |                |              |            |
| 🎝 ミュージック                                                                                                    | <del>الاتر العربية العربية العربية العربية العربية العربية العربية العربية العربية العربية العربية العربية العربية ا</del> | ック<br>    |           |                         |                |              |            |
| 🚇 コンピューター                                                                                                    |                                                                                                    |           |           |                         |                |              |            |
| 🖉 ローカルディスカ (たい 🍸                                                                                                    |                                                                                                    |           |           |                         |                |              |            |
| ファイル名(N):                                                                                                    |                                                                                                    |           |           | •                       | 標準(*.txt;*.    | .csv;*.doc;* | .xis; 👻    |
|                                                                                                    |                                                                                                    |           |           |                         | 開<( <u>0</u> ) | <b></b>      | ンセル        |

添付ファイルのファイル名とサイズが表示されます。 (送信の可能な添付ファイルサイズは合計10MBまでです)

最後に送信ボタンを押下し、添付ファイルを送信します。

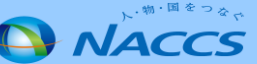

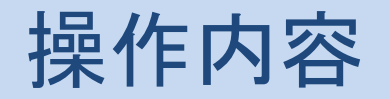

申請番号の確認

#### 送信後の業務画面で申請番号を確認

- 送信ボタン押下後に正常処理されると業務メッセージに"COMPLETION"が表示されます。
- 業務固有情報に申請番号が表示されます。申請番号は所管省庁等からの問い合せで必要になる場合があります。

| ファイル(E) 編集(E) 表示(Y) 業務(J) オプション(Q)<br>>>           |                                                                     | 送信ボタン押下後に正常処理されると業務メッ                                               |
|----------------------------------------------------|---------------------------------------------------------------------|---------------------------------------------------------------------|
|                                                    | material plane                                                      | ヤージに"COMPLETION"が表示されます。                                            |
|                                                    |                                                                     |                                                                     |
| 添付ファイル                                             | 111·时書權別米 A20100                                                    |                                                                     |
| ファイル名 サイズ ウント                                      | 輸出国米 CN                                                             |                                                                     |
| 中語者 XISX 9KB                                       | 担当者情報                                                               |                                                                     |
|                                                    | 氏名米 NACCS 太郎                                                        |                                                                     |
|                                                    | メールアドレス米 test®example.jp                                            |                                                                     |
| 入力項目ガイド                                            | 電話番号米 123456799                                                     |                                                                     |
| 業務メッセージ<br>コード 内容 処置 項目ID<br>COMPLETION COMPLETION | 通信欄 添付ファイルの中容で先給をお願いします。<br>添付ファイルを複数回に分けて送付する場合は、以下を入力<br>続きあり表示 ▼ | 業務固有情報に申請番号が表示されます。<br>所管省庁等からの問い合せで必要になる場合<br>があります。               |
| 深固有情報<br>000000106                                 | 親申請番号                                                               | もし、申請番号を控え忘れた場合は・・・<br>●NACCSパッケージの受信トレイに申請受付結果<br>がありますので、ご確認ください。 |

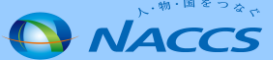

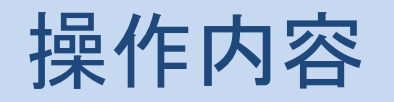

# 申請内容・履歴の確認①

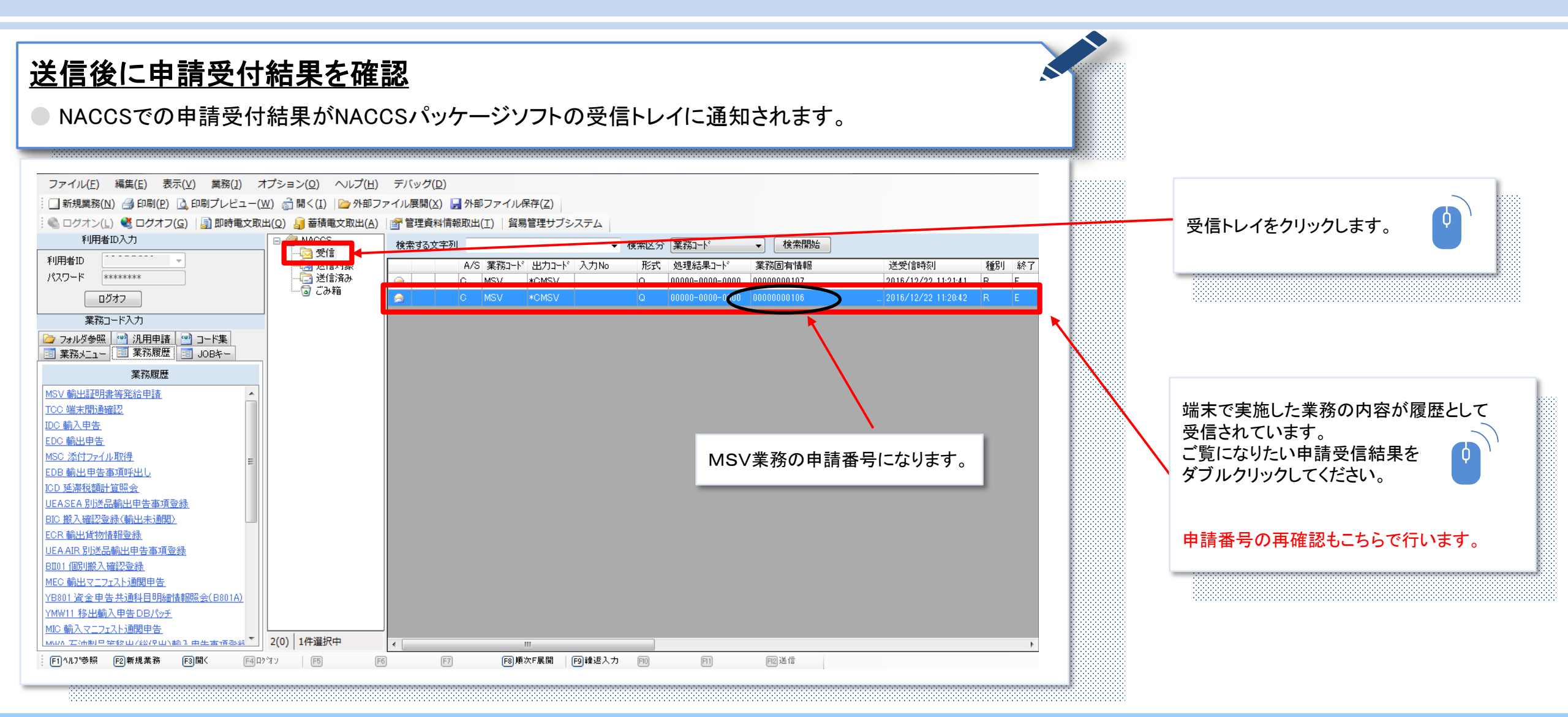

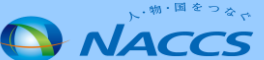

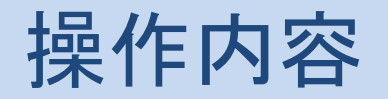

# 申請内容・履歴の確認②

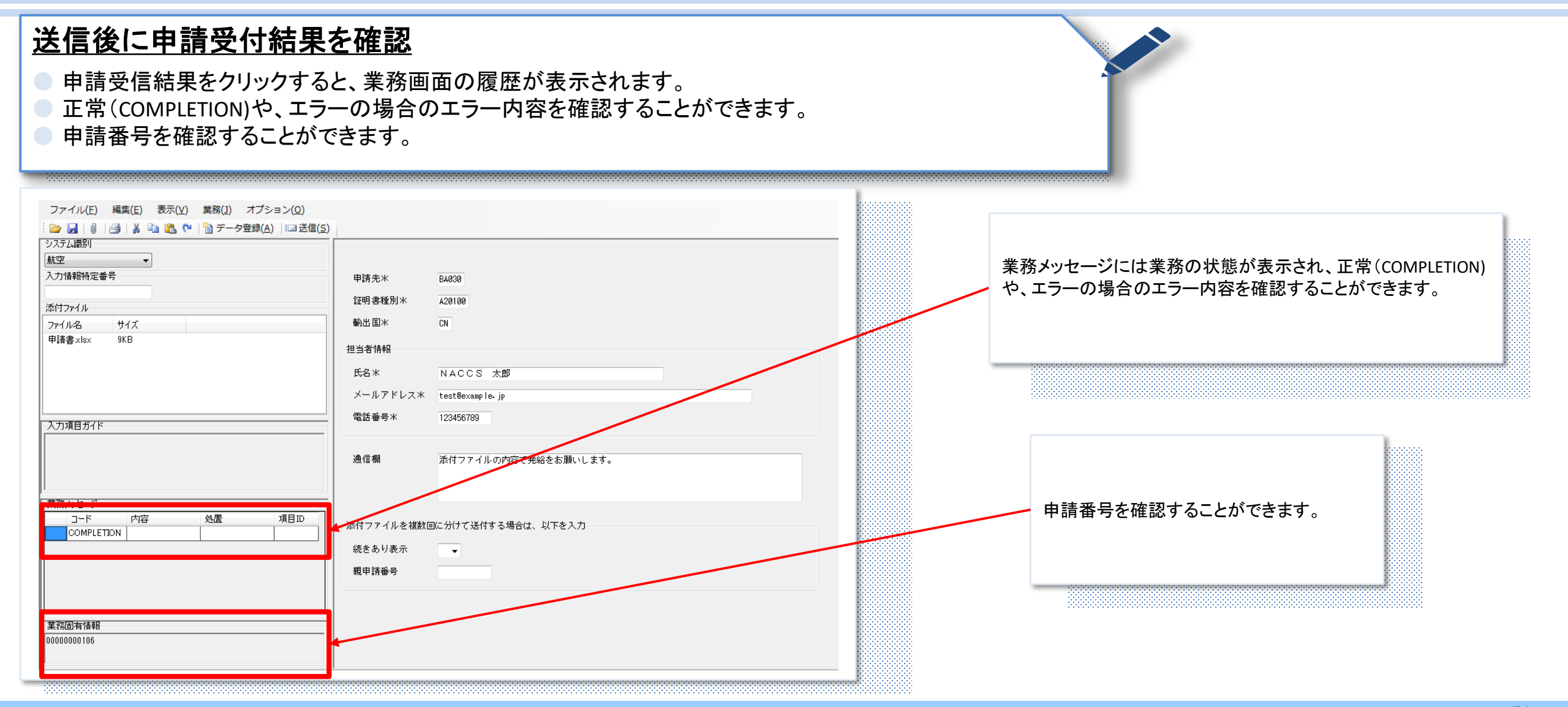

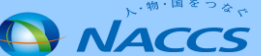

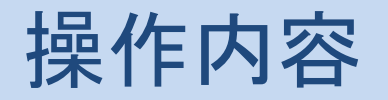

# 過去の申請の再利用方法

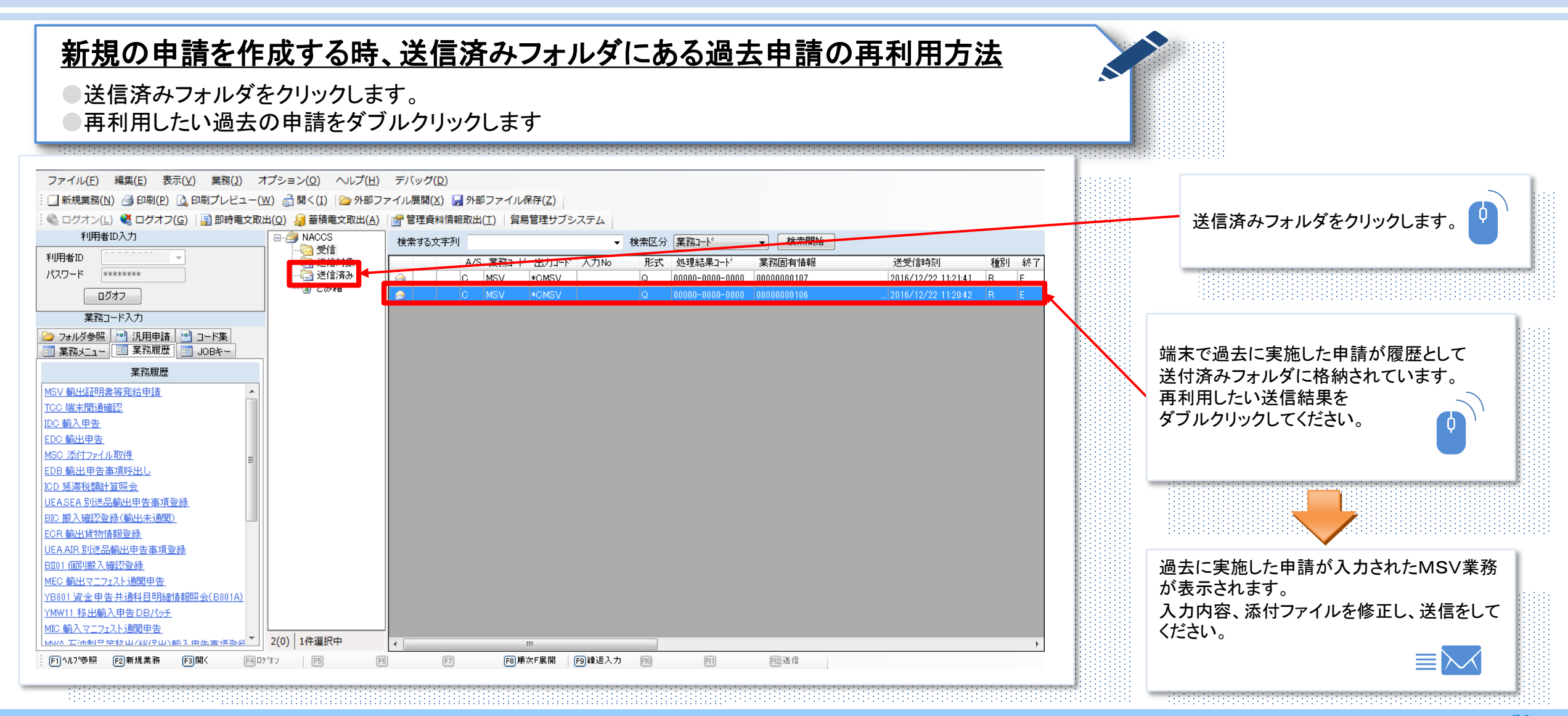

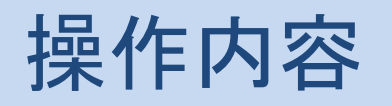

# 添付ファイルが10MBを超える場合

#### <u>添付ファイルが上限の10MBを超える場合の申請方法</u>

▶添付ファイルが上限の10MBを超える場合、1回の送信を10MB以内にした上で、MSV業務を複数回行う必要があります。

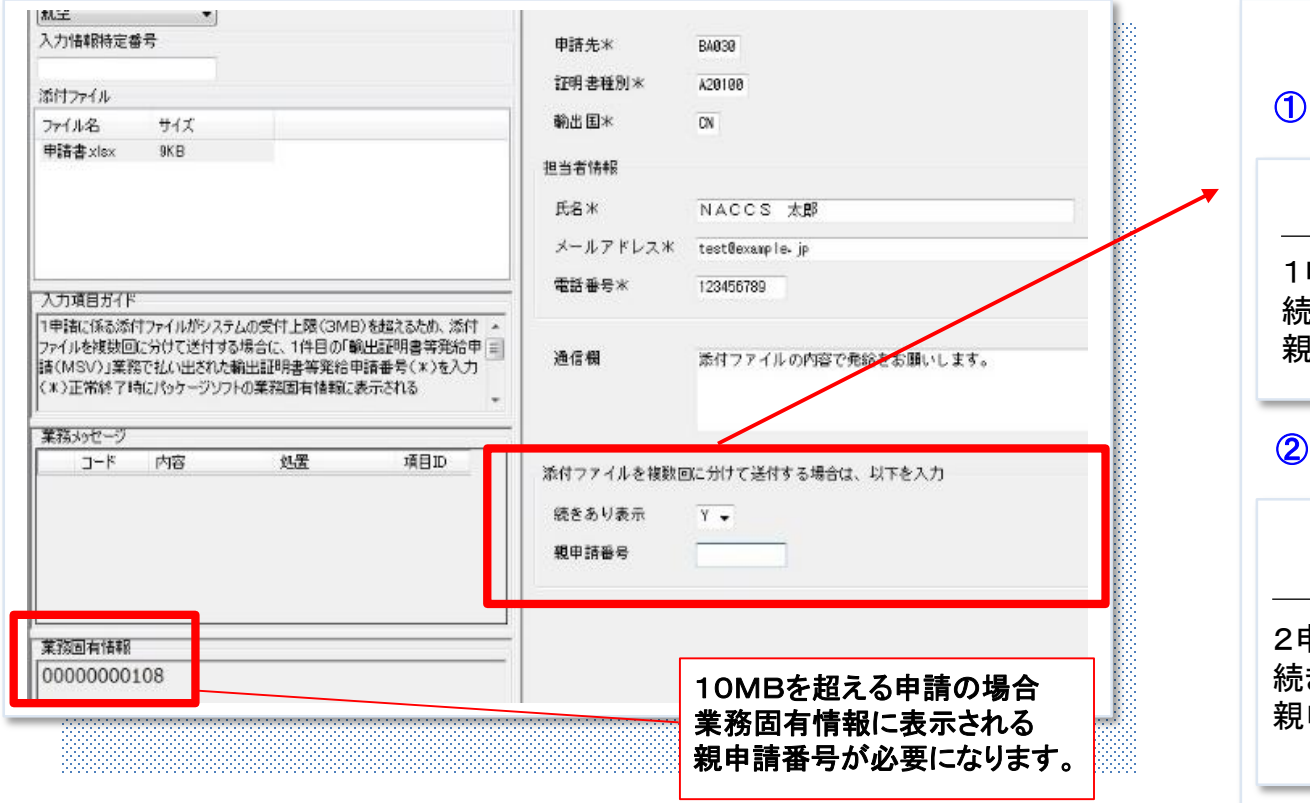

#### 例:合計11MBの場合

#### ① 1申請目で10MBのファイルを送付

#### 親申請番号0000000108

1申請目で10MBのファイルを送付 続きあり表示は"Y"を選択 親申請番号は空欄

#### ② 2申請目で1MBのファイルを送付

#### 子申請番号00000000109

2申請目で1MBのファイルを送付 続きあり表示は空欄 親申請番号は1申請目の申請番号を入力

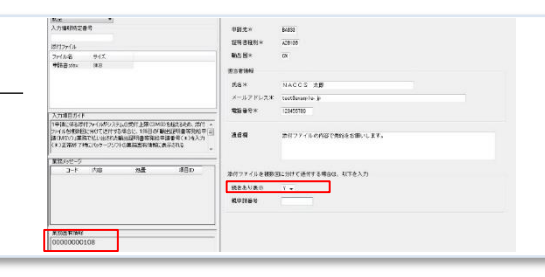

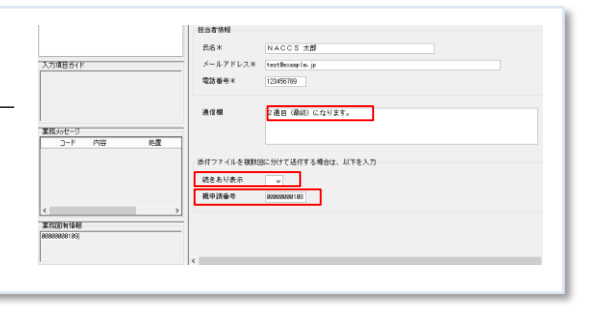

NACCS

# 4. その他

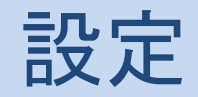

# NACCSパッケージソフトのオプション設定

### 申請受付受信を一定時間で自動取得する方法

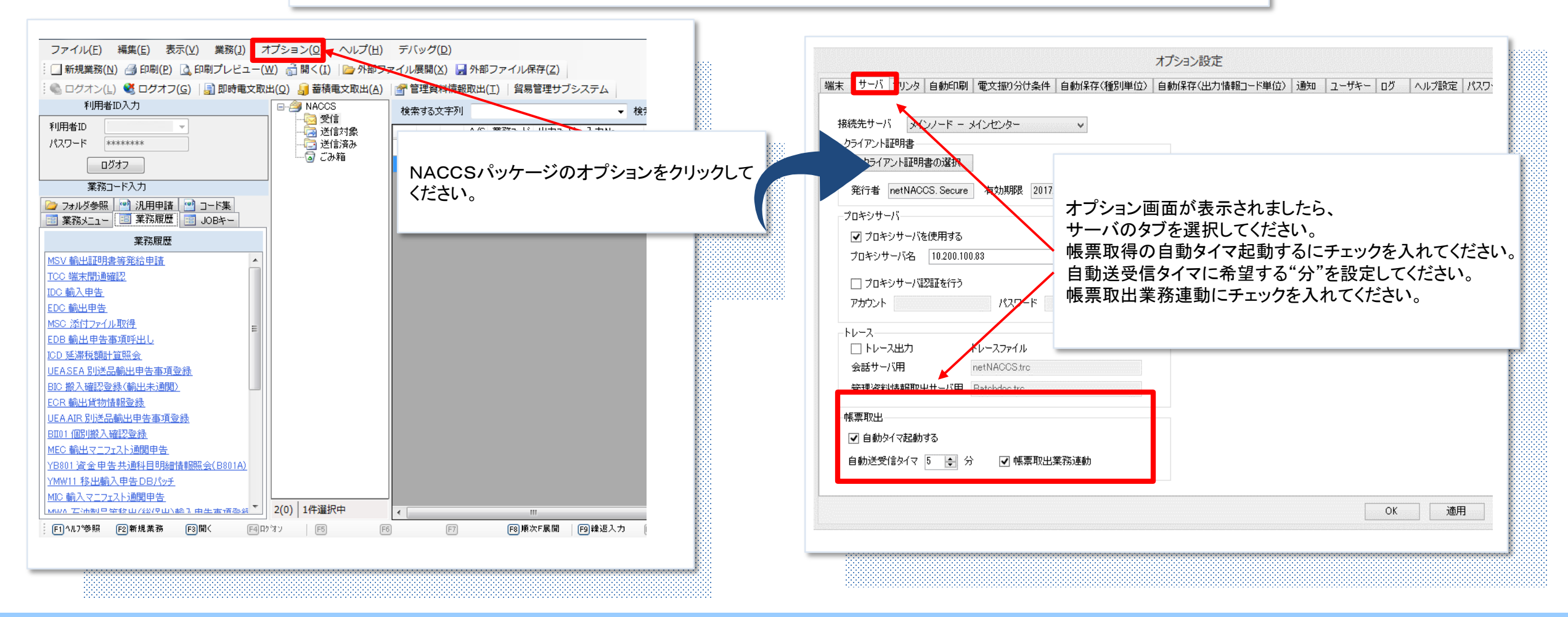

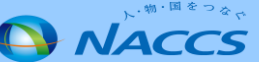

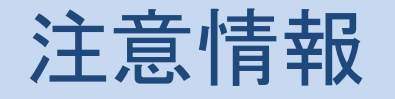

# 添付ファイルを送付するときの注意点

①1回あたり、ファイル数は最大10ファイル、合計容量は<u>最大10MB</u>

②添付可能なファイル形式

・以下の拡張子のいずれかです。

txt、doc、docx、ppt、pptx、xml、htm、html、rtf、jtd、xls、xlsx、csv、 jpeg、jpe、jpg、tif、tiff、bmp、gif、pdf、png、jet

③注意点

・ZIP等の圧縮ファイルは使用不可。

・同一ファイル名の重複使用は不可。

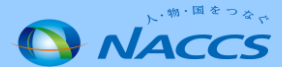